Service Bulletin

### January 8, 2016

03053 Version 1

# **Product Update: 2016 Civic Audio Amplifier**

#### **AFFECTED VEHICLES**

| Year | Model | Trim    | VIN Range                                |
|------|-------|---------|------------------------------------------|
| 2016 | Civic | Touring | Check the iN VIN status for eligibility. |

#### BACKGROUND

There is a software problem with the audio amplifier that causes no sound from the speakers.

#### **CUSTOMER NOTIFICATION**

Owners of affected vehicles will be sent a notification of this campaign.

Do an iN VIN status inquiry to make sure the vehicle is shown as eligible.

Some vehicles affected by this campaign may be in your new or used vehicle inventory. Repair these vehicles before they are sold.

#### **CORRECTIVE ACTION**

Update the audio unit software.

#### **TOOL INFORMATION**

| Tool Name                    | Tool Number   | Quantity |
|------------------------------|---------------|----------|
| 2016 Civic USB Update Device | 07AAZ-FC1A100 | 1        |

The USB update devices were recently shipped to all dealers. Additional USB update devices are available for purchase through the parts system.

#### WARRANTY CLAIM INFORMATION

| Operation<br>Number | Description              | Flat Rate<br>Time | Defect<br>Code | Symptom<br>Code | Template<br>ID | Failed Part Number |
|---------------------|--------------------------|-------------------|----------------|-----------------|----------------|--------------------|
| 0100A2              | Update the audio system. | 0.3 hr            | 6AC00          | JW800           | 16-001A        | 39186-TBA-A01      |

Skill Level:

Repair Technician

**CUSTOMER INFORMATION:** The information in this bulletin is intended for use only by skilled technicians who have the proper tools, equipment, and training to correctly and safely maintain your vehicle. These procedures should not be attempted by "do-it-yourselfers," and you should not assume this bulletin applies to your vehicle, or that your vehicle has the condition described. To determine whether this information applies, contact an authorized Honda automobile dealer.

#### **REPAIR PROCEDURE**

- 1. Connect a battery charger or a fully charged jumper battery to the vehicle and leave it connected during the entire update procedure to maintain a steady voltage.
- 2. Insert the USB update device into the USB port in the center console.

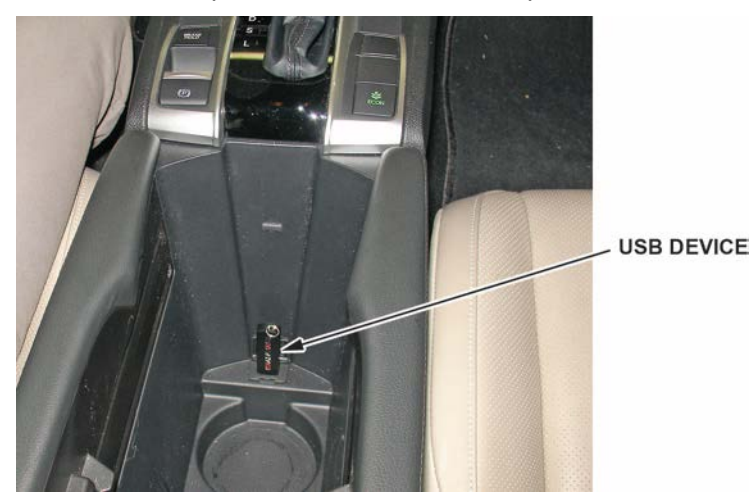

- 3. Set the vehicle power mode to ON.
- 4. Allow the audio system to boot up (about 20 seconds), then press and hold the MENU, AUDIO, and Day/Night buttons at the same time until the diagnostic screen appears.

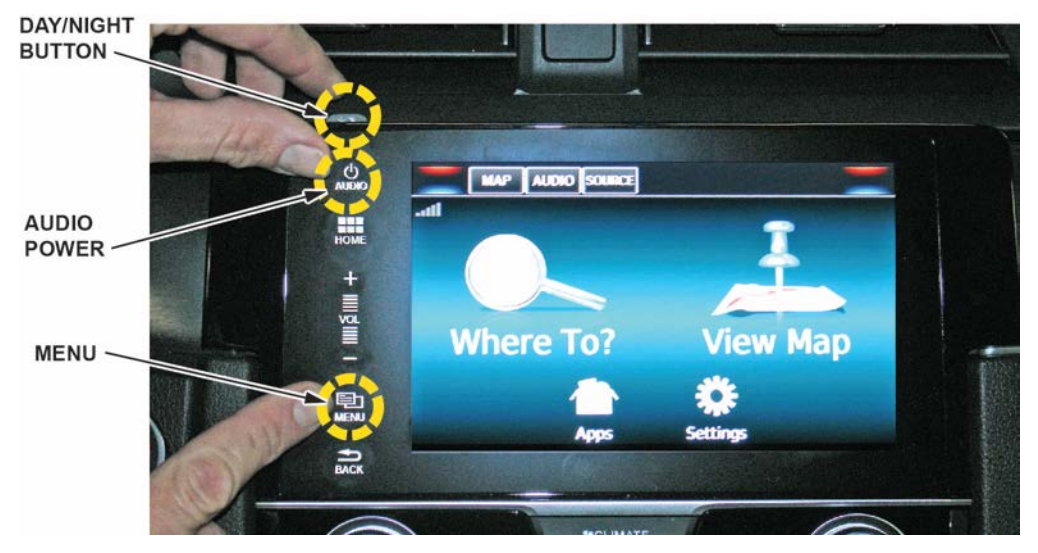

5. Select Detail Information & Setting.

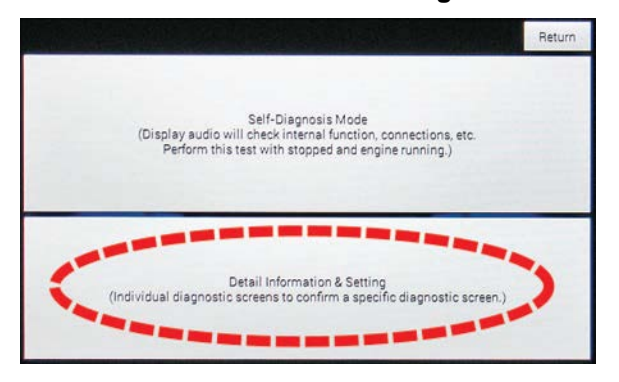

## 6. Select Functional Setup.

|                  | Return          |  |
|------------------|-----------------|--|
| Monitor Check    | B-CAN           |  |
| Unit Check       | F-CAN           |  |
| Audio Check      | Version         |  |
| Guideline Setup  | Vehicle status  |  |
| Functional Setup | GPS Information |  |

7. Select AMP Repro.

| Backup Data Clear  | Anti-Theft Skip |
|--------------------|-----------------|
| Save User's Memory | Other           |
| LaneWatch          | AMP Repro       |
| Phone Picture      | Display Repro   |

8. Select Check.

NOTE: This is also the screen to confirm the software was updated.

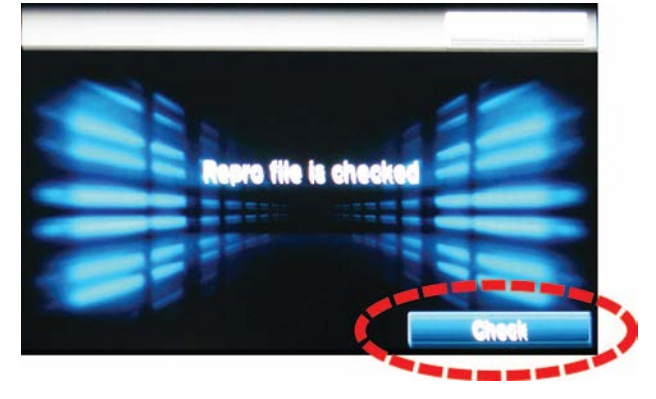

9. Select **Yes** to start the update.

NOTE: Once the progress bar appears no action is needed. You do not have to oversee the update until it is loaded.

| File Information:<br>Unit: TBAA AMP<br>Current Version 802A340AMA1<br>New Version3.50 | ТВАА                                                                                                    |
|---------------------------------------------------------------------------------------|----------------------------------------------------------------------------------------------------|
| Would you like to start "Repr                                                         | o" now?<br>No                                                                                                    |
|                                                                                       | Return                                                                                                    |
| File Information:                                                                     | 1                                                                                                    |
|                                                                                       | And the second second se |
| Notification<br>Now Operating.<br>Do not turn off engine or da<br>may be lost.        | ta<br>                                                                                                    |

10. When the confirmation screen appears, the update is complete. **Do not remove the USB device.** 

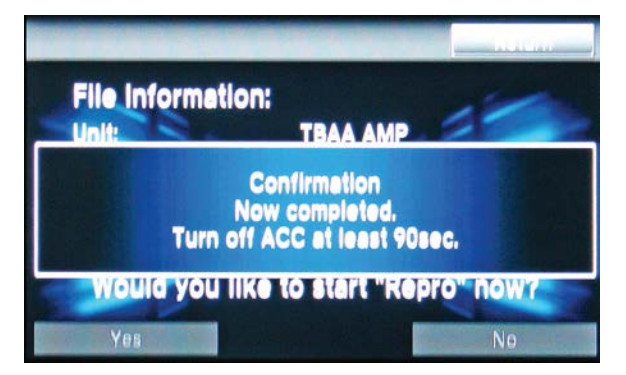

11. Set the vehicle's power mode to OFF and leave it off for at least 90 seconds.

12. Repeat steps 3 through 8 and confirm the DSP software version was updated.

| Software                                                                                                    | Software Number                                            |                     |
|----------------------------------------------------------------------------------------------------|------------------------------------------------------------|---------------------|
| SYS uCOM                                                                                                    | 802A                                                       |                     |
| DSP                                                                                                    | 3.50                                                       |                     |
| EQ DATA                                                                                                    | AMA1                                                       |                     |
| A setup of a system                                                                                                    | THA8                                                       |                     |
| File Information:<br>Unit: TBAA AMP<br>Current Version 802A3.50AMA1TBAA<br>New Version3.50<br>Would you like to start "Repro" not<br>Ves New New New New New New New New New New | AMP SOFTU<br>802A 3.<br>SYS UCOM VERSION<br>Confirm that D | SP version is 3.50. |

13. Set the vehicle's power mode to OFF and remove the USB drive.

END